## NAFA Wireless Network Configuration Guide Mac OS

1. Click on Wi-Fi icon, select SSID "student.wifi.net" from the list

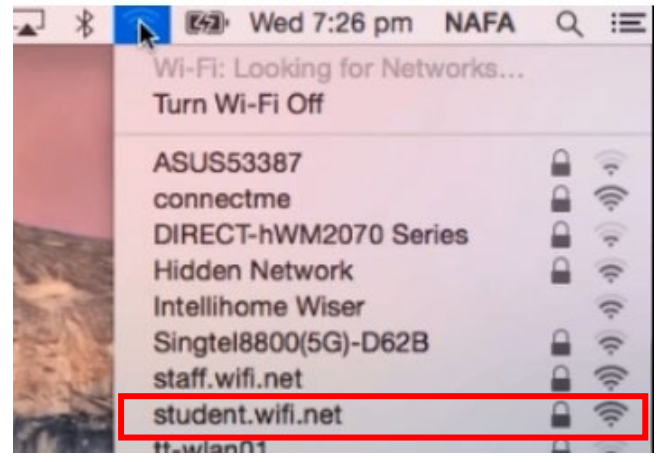

2. When prompted to Verify Certificate, click Continue

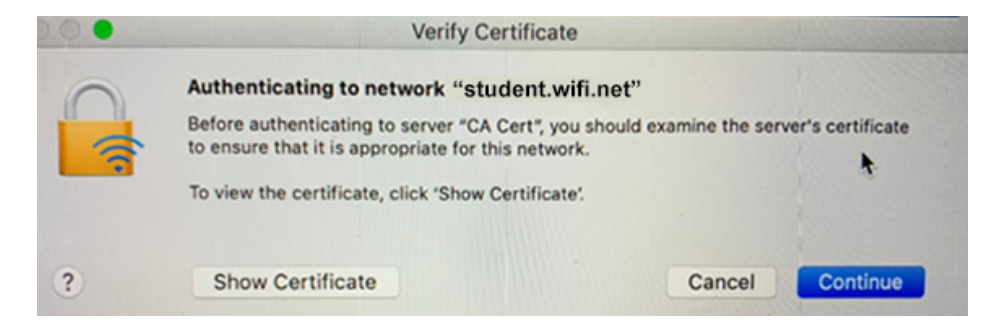

 Username: NAFA admission number Password: \*\*\*\*\*\*
Click Join

| - | The Wi-Fi network "student.wifi.net" requires WPA2 enterprise credentials. |                       |
|---|----------------------------------------------------------------------------|-----------------------|
|   | Username:                                                                  |                       |
|   | Password:                                                                  |                       |
|   |                                                                            | Show password         |
|   |                                                                            | Remember this network |
|   |                                                                            |                       |
| ? |                                                                            | Cancel Join           |

4. Connected

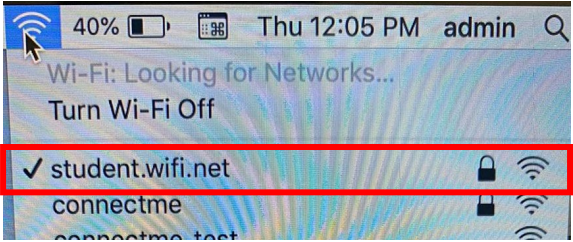